## **Trocar Filial**

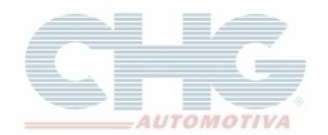

Procedimento para trocar da filial quando o pedido estiver gravado na unidade errada.

Quando usuário possui as duas filiais (**Campinas** e **Goiás**) para consultar os preços e gerar pedidos é necessário trocar a unidade através do botão **Filial** que fica na parte superior do programa.

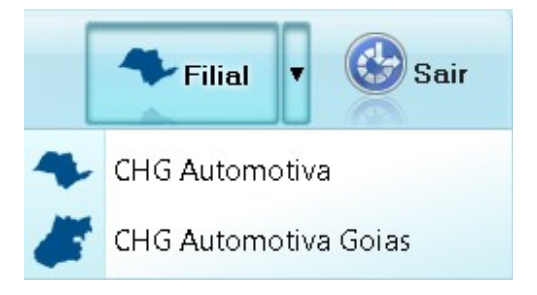

Se porventura um pedido foi incluído na unidade errada, para informar a filial correta clique em **Pedidos,** selecione o pedido desejado, clique no botão com uma **seta direcionada para direita** e clique na opção <u>T</u>rocar filial.

| one C                  | atál                                                                | ogo CHC   | 5 Versão  | 1           |                         | []    | [Pedido de Compra CHG] |           |          |  |  |  |
|------------------------|---------------------------------------------------------------------|-----------|-----------|-------------|-------------------------|-------|------------------------|-----------|----------|--|--|--|
| ct                     | Cód. Produtos Cód. Pedidos Cliente Cliente Consultas V Miscelanea V |           |           |             |                         |       |                        |           |          |  |  |  |
| E Pedido de Compra CHG |                                                                     |           |           |             |                         |       |                        |           |          |  |  |  |
| 0 (                    | © © © © © ⊕ ⊕ Q, [`) (] 45 12 0 0 0 0 0 0 0 0 0 0 0 0 0 0 0 0 0 0   |           |           |             |                         |       |                        |           |          |  |  |  |
| En                     | Filial                                                              | Num.Pedic | Criado em | Cliente Loj | 🛸 <u>T</u> rocar filial | Prazo | Transp Total           |           | Mensagem |  |  |  |
| •                      | SP                                                                  | 850002    |           |             | ➢ Junta pedidos         |       | R\$                    | 731,25    |          |  |  |  |
|                        | GO                                                                  | 850003    |           |             |                         |       | R                      | \$ 719,95 |          |  |  |  |
|                        | GO                                                                  | 850004    |           |             |                         |       | R                      | \$ 689,06 |          |  |  |  |
|                        | GO                                                                  | 850005    |           |             |                         |       | R                      | \$ 299,22 |          |  |  |  |
|                        | GO                                                                  | 850009    |           |             |                         |       | R                      | \$ 352,61 |          |  |  |  |
|                        | SP                                                                  | 851657    |           |             |                         |       | R                      | \$ 106,55 |          |  |  |  |
|                        | SP                                                                  | 851660    | 1         | 10 2        |                         | 1     | R\$                    | 3.184,81  |          |  |  |  |
|                        | SP                                                                  | 851662    |           |             |                         |       | R\$                    | 4.558,29  |          |  |  |  |
|                        | SP                                                                  | 851663    |           |             |                         |       | R\$                    | 1.471,89  |          |  |  |  |
|                        | SP                                                                  | 851664    |           |             |                         |       | R\$                    | 4.315,98  |          |  |  |  |
|                        | GO                                                                  | 851665    |           |             |                         |       | R\$                    | 1.696,18  |          |  |  |  |
|                        | SP                                                                  | 851666    |           |             |                         |       | R                      | \$ 894,96 |          |  |  |  |
|                        | SP                                                                  | 851667    |           |             |                         |       | R\$                    | 1.898,23  |          |  |  |  |

## **Trocar Filial**

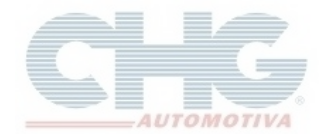

O pedido será aberto para que a mudança seja feita.

Clique no campo **filial** para informar a unidade correta e depois clique no botão ou com atalho do teclado Ctrl + O para gravar o pedido.

| and step!    |              |                       |                          |             |              |           |                |             |
|--------------|--------------|-----------------------|--------------------------|-------------|--------------|-----------|----------------|-------------|
| Toudios      |              |                       |                          |             |              |           |                |             |
| Numero do P  | edido        | 850002                | Filial © Campinas © Goid |             |              | Gniás     |                |             |
| ramero do r  | euluo        |                       |                          | e campinac  |              |           |                |             |
| Cliente      |              |                       |                          |             |              |           |                |             |
| Prazo        |              |                       |                          |             |              |           |                |             |
| Transmondard |              |                       |                          |             |              |           |                |             |
| ransponduc   | JIG          |                       |                          |             |              |           |                |             |
| Total :      |              | 731,25                |                          |             |              |           |                |             |
| O. Cod Pro   | Nome Produ   | to                    |                          | Otd Produto | PRC Campinas | PRC Goias | Total Campinas | Total Goias |
| 4 0170117    | REVEST.LT.   | DT.KOMBI CLIPER S/F   | URO PRETO.               | 1           | 76,70        | 78,74     | 38,35          | 39,37       |
| 5 0170126    | REVEST.DT    | OCULOS KOMBI CLIP     | ER PRETO.                | 1           | 41.40        | 42,50     | 20,70          | 21,25       |
| 6 0170135    | REVEST.CA    | PO FUSCA ANTIGO C     | NZA.                     | 1           | 32,44        | 33,30     | 16,22          | 16,65       |
| 7 0170214    | REVEST. RA   | DIADOR GOL/VOY 86     | PT. 6317                 | 1           | 24,84        | 24,52     | 12,42          | 12,28       |
| 8 0170250    | REVEST.LT.   | DT.GOL/84ESTREITO     | WINIL PRT.               | 1           | 59,80        | 61,96     | 29,90          | 30,98       |
| 9 0235618    | EMBLEMA (C   | GRAVATA) CR.TP.MOI    | NTANA 8221.              | 1           | 23,84        | 19,94     | 11,92          | 9,97        |
| 10 0725710   | GRADE COF    | RSA 00/03 PRETA 8131  |                          | 2           | 15,10        | 15,00     | 15,10          | 15,00       |
| 11 0727558   | FRISO UNIV.  | CROM. 10MM (RL10M     | T) 318BAC.               | 1           | 65,40        | 63,24     | 32,70          | 31,62       |
| 12 0727576   | FRISO LT. G  | OL GV 13/ 2P PT. (4PC | S) 1067                  | 1           | 36,58        | 33,18     | 18,29          | 16,59       |
| 13 0727585   | FRISO LT. G  | OL GV 13/ 4P PT. (4PC | S) 1068                  | 1           | 35,18        | 35,40     | 17,59          | 17,70       |
| 15 0727655   | FRISO LT. G  | RAND SIENA (4PCS) P   | PT. 5114.                | 1           | 41.52        | 37,64     | 20,76          | 18,82       |
| 16 0727682   | FRISO LT. ST | 10 SIMPLES 01/(6PCS   | ) PT.4063                | 1           | 59,80        | 53,96     | 29,90          | 26,98       |
| 17 0727770   | FRISO LT. H  | B20 12/ 4P (4PCS) PT. | 2221.                    | 1           | 57,70        | 51,96     | 28,85          | 25,98       |
| 18 0727789   | APLIQUE P/0  | CHQ. SANTANA CR. (F   | RL25MT) 134B             | 1           | 107,96       | 97,96     | 53,98          | 48,98       |
| 19 0727822   | FRISO LT. G  | OL GV 13/ 4P (4PCS) P | Т. 1070.                 | 1           | 66.84        | 64,64     | 33,42          | 32,32       |
| 20 0727840   | FRISO LT. O  | NIX 12/ 4P (4PCS) PT. | 4075.                    | 1           | 91,32        | 91,88     | 45,66          | 45,94       |
| 21 0728006   | SPOILLER D   | IANT. GOL PRETO HS    | -031                     | 1           | 27,36        | 26,74     | 13,68          | 13,37       |
| 22 0728024   | REVEST. LA   | T.TR UNO LD/E HS-03   | 35/036                   | 1           | 105,80       | 103,36    | 52,90          | 51,68       |
| 23 0581628   | TAPETE PV    | CUNIV. MONACO (4P)    | CS) 0115                 | 1           | 20,58        | 20,58     | 10,29          | 10,29       |
|              |              |                       |                          |             |              |           | 150.00         | 10100       |

Ao gravar o pedido, o programa exibirá uma mensagem que os itens em vermelho, não estão disponíveis na filial selecionada e que serão removidos do pedido caso confirme a operação. Clique em **Sim** para continuar.

| Atenç | ão 💌                                                                                                    |
|-------|----------------------------------------------------------------------------------------------------|
| ?     | Todos os itens em vermelho não estão disponiveis na filial selecionada<br>Caso continue, esses itens serão removidos do pedido<br>Deseja Continuar ? |
|       | <u>S</u> im <u>N</u> ão                                                                                                    |

**Obs:** Importante ressaltar que durante a mudança de filial, mesmo que não tenha nenhum produto removido, o valor do pedido será alterado devido à mudança dos preços de Campinas e Goiás.

## **Trocar Filial**

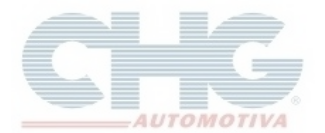

Confirmado a operação o pedido estará com a filial trocada. Este procedimento pode ser feito quantas vezes for necessário.

| 🛎 Catálogo CHG Versão [Pedido de Co                 |                        |        |           |           |            |             |      |       |             | Compra      |  |
|-----------------------------------------------------|------------------------|--------|-----------|-----------|------------|-------------|------|-------|-------------|-------------|--|
| Che Produtos Cód. Pedidos Cliente Garantia Garantia |                        |        |           |           |            |             |      |       |             |             |  |
|                                                     | 🖂 Pedido de Compra CHG |        |           |           |            |             |      |       |             |             |  |
| 🛇 🛇 😂 🗇 🖓 🖓 🖓 🎜 🐷 🔹 🔹 Numero 🔻                      |                        |        |           |           |            |             |      |       |             |             |  |
|                                                     | En                     | Filial | Num.Pedic | Criado em | Cliente Lo | ja Razão So | cial | Prazo | Transp Tota | վ           |  |
| Þ                                                   | ۲                      | GO     | 850002    |           |            |             |      |       |             | R\$ 650,13  |  |
|                                                     | 0                      | GO     | 850003    |           |            |             |      |       |             | R\$ 719,95  |  |
|                                                     | 0                      | GO     | 850004    |           |            |             |      |       |             | R\$ 689,06  |  |
|                                                     | 0                      | GO     | 850005    |           |            |             |      |       |             | R\$ 299,22  |  |
|                                                     | 0                      | GO     | 850009    |           |            |             |      |       |             | R\$ 352,61  |  |
|                                                     |                        | SP     | 851657    |           |            |             |      |       |             | R\$ 106,55  |  |
|                                                     | 0                      | SP     | 851660    |           |            |             |      |       | F           | \$ 3.184,81 |  |
|                                                     | Θ                      | SP     | 851662    |           |            |             |      |       | F           | \$ 4.558,29 |  |
|                                                     | 0                      | SP     | 851663    |           |            |             |      |       | F           | \$1.471,89  |  |
|                                                     | 0                      | SP     | 851664    |           |            |             |      |       | F           | \$ 4.315,98 |  |
|                                                     | 0                      | GO     | 851665    |           |            |             |      |       | F           | \$1.696,18  |  |
|                                                     | 0                      | SP     | 851666    |           |            |             |      |       |             | R\$ 894,96  |  |
|                                                     | 0                      | SP     | 851667    |           |            |             |      |       | P           | \$ 1.898,23 |  |